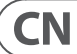

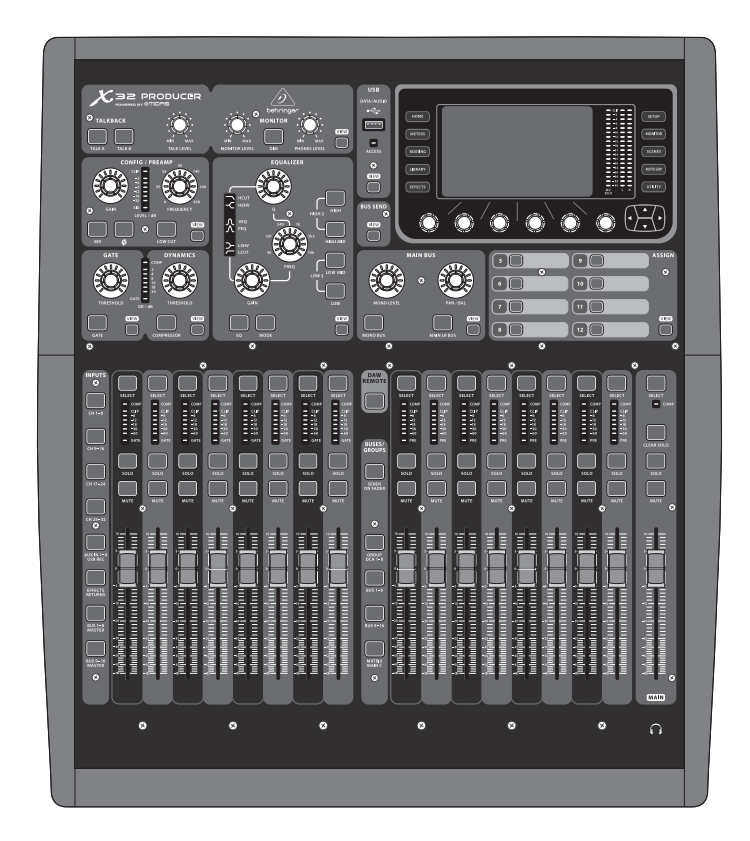

# X32 PRODUCER DIGITAL MIXER

40-Input, 25-Bus Rack-Mountable Digital Mixing Console with 16 Programmable Midas Preamps, 17 Motorized Faders, 32-Channel Audio Interface and iPad/iPhone Remote Control

behringer

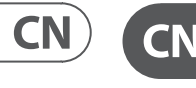

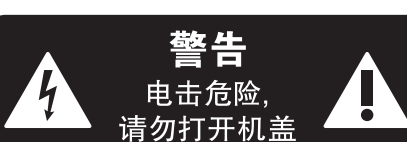

重要的安全须知

带有此标志的终端设备具有强 大的电流,存在触电危险。仅限 使用带有<sup>1</sup>/4" IS 或扭锁式插头 的高品质专业扬声器线。所有的安装或调 整均须由合格的专业人员进行。

此标志提醒您,产品内存在未 绝缘的危险电压,有触电危险。

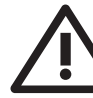

此标志提醒您查阅所附的重要 的使用及维修说明。请阅读有 关手册。

小心 为避免触电危险,请勿打开机 顶盖 (或背面挡板)。设备内没 有可供用户维修使用的部件。请将维修事 项交由合格的专业人员进行。

小心 为避免着火或触电危险,请勿 将此设备置于雨淋或潮湿中。 此设备也不可受液体滴溅,盛有液体的容 器也不可置于其上,如花瓶等。

小心 维修说明仅是给合格的专业维 修人员使用的。为避免触电危 险,除了使用说明书提到的以外,请勿进行 任何其它维修。所有维修均须由合格的专 业人员进行。

- 1. 请阅读这些说明。
- 2. 请妥善保存这些说明。
- 3. 请注意所有的警示。
- 4. 请遵守所有的说明。
- 5. 请勿在靠近水的地方使用本产品。
- 6. 请用干布清洁本产品。

**7.** 请勿堵塞通风口。安装本产品时请遵 照厂家的说明。

**8.** 请勿将本产品安装在热源附近, 如暖气片, 炉子或其它产生热量的设备 (包括功放器)。

**9.** 请勿移除极性插头或接地插头的安全 装置。接地插头是由两个插塞接点及一个 接地头构成。若随货提供的插头不适合您 的插座,请找电工更换一个合适的插座。

**10.** 妥善保护电源线,使其不被践踏或刺破,尤其注意电源插头、多用途插座及设备连接处。

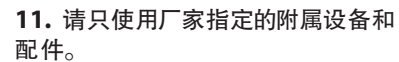

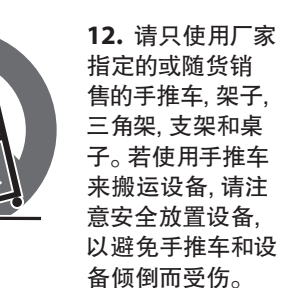

**13.** 遇闪电雷鸣或长期不使用本设备时, 请拔出电源插头。

**14.** 所有维修均须由合格的维修人员进行。设备受损时需进行维修,例如电源线或电源插头受损,液体流入或异物落入设备内,设备遭雨淋或受潮,设备不能正常运作或被摔坏。

**15.** 本设备连接电源时一定要有接地保护。

\_0

≦2000m

16.若电源插头或器具
耦合器用作断电装置,
应当保证它们处于随时可
方便操作状态。
17.本产品仅适用于

海拔 2000 米以下地区, 本产品仅适用于非热带 气候条件下。

#### 法律声明

对于任何因在此说明书提到的全部或部份 描述、图片或声明而造成的损失, Music Tribe 不负任何责任。技术参数和外观若有更改, 恕不另行通知。所有的商标均为其各自所 方者的时来, Midra Klark Lake Counser

有者的财产。Midas, Klark Teknik, Lab Gruppen, Lake, Tannoy, Turbosound, TC Electronic, TC Helicon, Behringer, Bugera, Aston Microphones 和 Coolaudio 是 Music Tribe Global Brands Ltd. 公司的商标 或注册商标。© Music Tribe Global Brands Ltd. 2023 版权所有。

### 保修条款

有关音乐集团保修的适用条款及其它相关 信息,请登陆 community.musictribe.com/pages/ support#warranty 网站查看完整的详细信息。

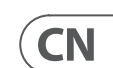

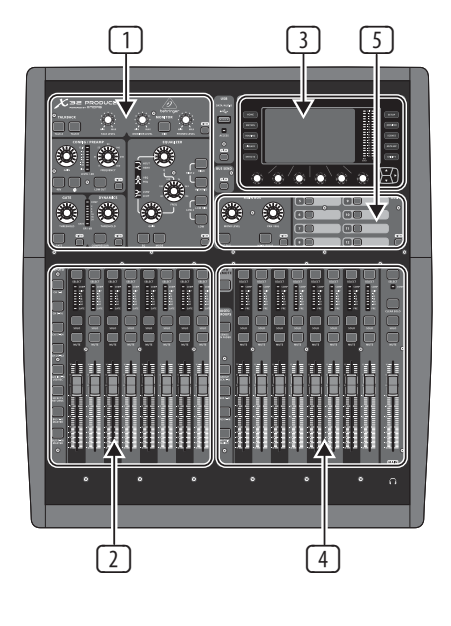

#### 调音台操作概述

欢迎阅读 X32 PRODUCER 数字调音台快速启 动向导!本文档将概述调音台的基本操作. 方便您入门及快速使用。我们建议您浏览 本文档时,可同时就本调音台的不同屏幕 及控制元件进行实验操作。调音台用户界 面设计简便,便于用户学习及使用。除了此 快速启动向导外,您可从网站(behringer.com) 下载 PDF 版本的英文使用说明书。

#### 总的用户界面操作

X32 PRODUCER 用户界面主要分成 5 大区:

- ① 通道条和监听
- 2 输入通道
- ③显示
- ④ 编组 / 母线 / 主通道
- 5 各种分配

#### View 按钮

在本调音台的顶部面板, 您会发现一些 View 小按钮。按下这些按钮,调音台的大彩 色显示屏 (即主显示屏) 立即显示按键区的 相关信息。

例如: 您在编辑均衡器并想查看均衡 频响曲线或相应的均衡参数值,只需按下 EQ 区的 View 按钮即可。如果你需要检查 监听信号的路由位置,只需按下 Phones Level 旋钮旁边的 View 按钮, 主显示屏即可显示 详细信息。

使用 X32 PRODUCER 调音台的 View 按钮. 您几乎不需要下拉多个菜单页面,因为按下 该按钮后会直接进入相关的屏幕。

提示: 主显示屏上的 Setup/Global 选项卡可 使用户根据偏好对 View 和 Select 按钮进 行调整。

#### 使用 Utilities 页面对 X32 PRODUCER 进行自 定义

按下主显示屏右侧的 Utility 按钮, 在不同的 情况下具有不同的功能,例如:

- 调节调音台通道均衡器时,按下 UTILITY 按钮,可复制,粘贴,加载或保存均衡器 设置
- 按住通道的 select 按钮同时按下 Utility 按钮, 会出现一个 naming (命名) 屏, 您可 以在此对主显示屏和小通道显示屏的通 道外观进行自定义设置
- 在 Routing (路由) 页面, 按下 Utility 按钮, 可加载或保存路由场景的不同的预置
- 在 Scenes (场景) 菜单, 按下 Utility 按钮, 可复制,加载,保存或命名调音台场景

#### 特殊状况介绍

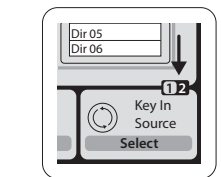

独立页面包含的可调 节参数比由位于显示 屏下面的 6 个旋转编 码器控制的还要多。 此种情况下, 会出现 一个小的页面号指示,

主显示屏上的一些

如"1/2"。按下 Layer Up/Down 按钮可在各层 之间进行切换。

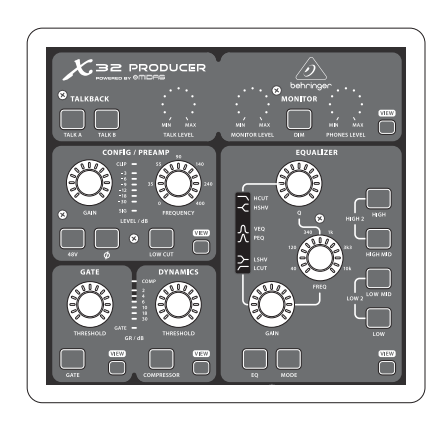

#### 区域 1: 通道条和监听

X32 PRODUCER 的通道条可为当前所选通 道的最重要的处理参数提供专用的控 制元件。欲调节某一特定通道条的控制 元件,只需按下所需输入或输出通道的 Select 按钮即可。

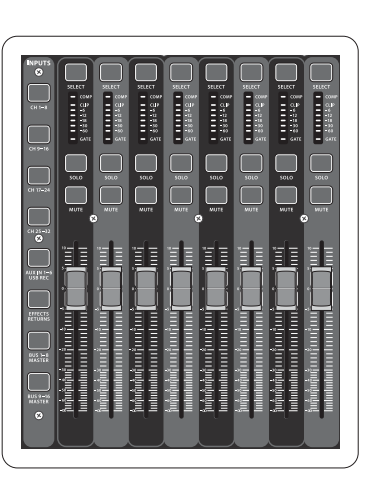

各通道顶部都设有一个 SELECT 按钮,

便于用户界面的集中控制,包括与该通道

相关的所有参数 (通道条和主显示屏)。请

注意,任何时候只可选定一个通道 (Input Ch

1-32. Aux 1-6/USB. FX Returns 1L-4R. Mix Bus 1-16.

Main LR/C, 或 Matrix 1-6)。DCA 编组 (数控放大

器)不可被选定,因为它们会控制许多分配

通道,却不可以控制一个特定通道。

区域 2: 输入通道库

## 表示调音台输入端六个独立的"层". 包括: ■ 输入通道 1-8

区域的所有相关参数。

通道条包含以下分区域:

Config/Preamp

Gate, Dynamics

• Equalizer

Main Bus

- 输入通道 9-16
- 输入通道 17-24
- 输入通道 25-32
- 辅助输入端 1-6/USB 播放
- 效果返回

按下调音台左手边有对应标记的任何"层" 按钮,可将输入通道库切换至上述6个层 中的任何一个。这时按钮会点亮,提示您哪 个层为当前激活状态。

本调音台还设有另外两个层 (Bus Master 1-8 和 9-16), 用于调节 16 个 Mix Bus Masters 的电 平。您会发现当您想将 Bus Masters 补入到DCA 编组分配时,这一功能非常有用。

在各推杆条部份,均设有1个100mm 的电平推子, Mute 和 Solo 按钮, GATE 指示 灯, 输入电平表, 压缩器指示灯和通道选择 按钮。

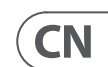

5

通道条的特定区域 (如低切滤波器,噪音门, 均衡器和压缩器) 包含分别标记的按钮, 按 下时可开启或关闭特定效果。激活效果时 按钮变亮,取消效果时按钮变暗。

在通道条区域内,旋转控制旋钮周围为标 有参数值的琥珀色 LED 环。当背光环变暗 时,表明选定通道类型的特定控制 / 参数 不可用。例如,如果当前选定一输出母线, 则增益旋钮周围的 LED 环为非点亮状态,因 为输出母线上没有输出增益控制。

#### 监听和对讲

此区域设有两个独立的电平控制旋钮, 其中一个用于控制调音台前面的耳机输出 端,另一个控制位于后面板的监听输出端。

按下该区域的 View 按钮可根据用户的喜好 对监听进行设置,如耳机母线输入源及监 听输出端。

该区域包括有独立的 Talkback 按钮 (A 和 B)。按下靠近 Phones Level 旋钮的 View 按钮, 然后按 Page Select 向右键进入Talkback A和B编辑页面。

各分区域对应当前所选通道的处理步骤 且各区域都有各自的 View 按钮: 按下按 钮时,便可将主显示屏切换到显示对应分

输入通道区域位于调音台的左手边位置,配 有8个独立的输入通道条。这8个通道条

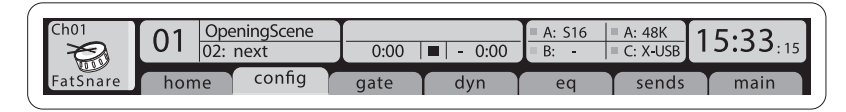

#### 区域 3: 主显示屏部分

主彩色显示屏可显示调音台的各区域信 息。使用调音台 View 按钮以及显示屏两侧 的 10 个按钮中的任何一个,均可将主显示 屏切换至其它不同的屏幕。

主显示屏顶部显示重要的状态信息。左上 角显示所选通道号,它的昵称和选定图标。 下一区为当前场景号和场景名称(琥珀色)。 及下一场景。中间部分显示播放文件名, 已播放时间,剩余时间及录音机状态图标。 靠近右侧的下一区分成 4 部分, 分别显示 AES50 端口 A 和端口 B 的状态, 卡槽, 音频时 钟同步源及采样率(右上部份)。小的绿色 正方形指示灯表明接线正确。最右侧区为 调音台时间,可在 Setup/Config 下设置。

. ...

对于任何特定的屏幕,按下显示屏界面的 Page 键,即可将当前屏幕切换至不同的屏 幕页面。

可使用显示屏底部的6个相关编码器对各 屏幕的参数或设置进行编辑。

对于连续控制或列表项,您可旋转对应旋 钮进行编辑,圆形图标会提示您当前编辑 状态

当这些旋钮中的一个有切换功能时,该区域 下面设有一个矩形按钮。按下该编码器可 开启或关闭其对应的功能。当矩形按钮为 深灰色时,对应功能关闭;按钮为琥珀色时, 功能开启。

该区域也包含一个独立的主 LR 输出推子. 在通道库或层激活状态下均可使用。

使用 DCA 编组层时, 可对 DCA 编组进行监 听与静音,但是不可被选定。如果编辑 DCA 编组名称,图标及颜色,可切换至主屏幕的 Setup/DCA Groups 页面下进行。也可通过同时 按 Utility 和 Select 按钮编辑 DCA 编组名称, 图标及颜色。一旦 Setup/scribble strip 页面打 开,你可直接选择其它通道编辑它的布局。

使用输出母线层时,如果对应母线为选定 通道推子前音源输入,则该区域电平表底 部 LED 点亮。

#### 区域 5:各种分配

### • 可分配 DCA 编组

由于配有两个明显的推子编组(左边输入. 右边输出),因此分配通道或母线到 DCA 编组对 X32 PRODUCER 来说是一件轻而易举 的事情。只需按住位于调音台右手边的单 独的 DCA Group Select 按钮,同时按下您想分 配到上述 DCA 编组所有输入通道的Select 按钮即可。您也可按下 DCA 编组的Select 按 钮检查哪些通道已分配至 DCA 编组, 且这 些通道的 Select 按钮会点亮。

#### • 自定义可分配控制元件

调音台 Assign (分配) 区域设有 3 个库, 每个库包括8个按钮,用户可根据需求访 问 X32 PRODUCER 调音台的 24 种随机功能。

可进行自定义分配:

- 按下 Assign (分配) 区域的 View 按钮可对 分配设置进行编辑
- 选择要编辑的控制元件的套数 (A, B 或 C)
- 从 1-8 标号中选择要分配的控制元件
- 选择要控制的参数并进行功能分配

自定义分配通常用于控制特定通道的参数, 如主唱的混响开 / 关状态。

Jump-to-Page (跳转至页面) 控制元件为 特殊目标类型,不会改变任何音频参数, 而是直接进入特定的显示页面。

#### 推子发送功能

X32 调音台特设一个非常有用的功能, 按下 "Sends on Faders" (推子发送) 按键便可 访问该功能,该按键位于两个推子之间的 位置。

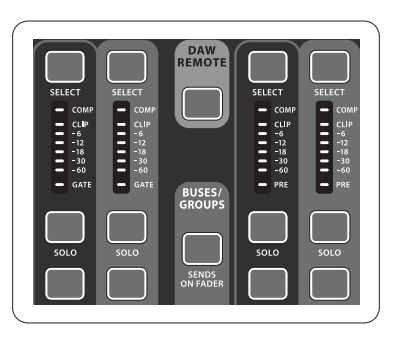

"Sends on Faders" (推子发送) 功能对发送至 16 个混音母线的任一通道电平设置有辅助 作用。推子发送功能仅用于分配至混音母 线 1-16 的通道, 对 DCA 编组, 主母线或矩阵 母线无效。推子发送功能在两种方式下运 行,可在现场演出环境中满足大多状况的 使用需求。

#### 当乐师准备监听混音时:

- (1-8, 9-16)
  - 按下 "Sends on Faders" 按钮后, 按键点亮
  - •选择6个输入通道层中的一个
  - 只要 "Sends on Faders" 为激活状态, 输入 通道区 (位于调音台左边) 的所有推子均 可对选定(监听)混音母线的发送电平起 调节作用

#### 区域 4: 编组 / 母线通道库

调音台该区域有8个通道条,分成如下层:

- 8 个 DCA (数控放大器) 编组
- 混音母线主控 1-8
- 混音母线主控 9-16
- 矩阵输出端 1-6. 和主中心母线

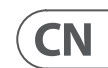

#### 当检查 / 编辑选定输入信号发送位置时:

- 选择调音台左边的输入通道
- 按下 "Sends on Faders" 按钮后, 按键点亮
- 选择母线通道层 1-8 或 9-16
- 母线推子 (位于调音台右边) 现在显示 选定输入通道(位于调音台左边)的发 送电平

Sends on Faders (推子发送) 功能有两种方式 可供选择,即输入通道发送和输出通道发 送,此为 X32 调音台的一大特性。

• 选择发送到舞台监听音箱的监听母线

### 使用

| <sup>h01</sup>                                           | 01:              | 0:00                 | = A<br>= B        | A: S16 = A: 48<br>B: - = C: X-U | K 13:45 : 19                            |  |
|----------------------------------------------------------|------------------|----------------------|-------------------|---------------------------------|-----------------------------------------|--|
| home analog out aux out p16 out card out aes50-a aes50-b |                  |                      |                   |                                 |                                         |  |
|                                                          | Channel P        | rocessing Block Patc | h                 |                                 | Connected Devices                       |  |
| Inputs 1-8                                               | Inputs 9-16      | Inputs 17-24         | Inputs 25-32      | Aux In 1-4                      | (AES50 A                                |  |
| Local In 1-8                                             | Local In 1-8     | Local In 1-8         | Local In 1-8      | Δυχ 1-4                         | 000000000000000000000000000000000000000 |  |
| Local In 9-16                                            | Local In 9-16    | Local In 9-16        | Local In 9-16     | Local 1-4                       |                                         |  |
| [local In 17-24]                                         | [local In 17-24] | [local In 17-24]     | [l ocal In 17-24] | AFS50 A1-4                      | -11 1                                   |  |
| [local In 25-32]                                         | [local in 25-32] | [Local In 25-32]     | [local In 25-32]  | AFS50 B1-4                      | -11                                     |  |
| AFS50 A1-8                                               | AFS50 A1-8       | AFS50 A1-8           | AFS50 A1-8        | Card 1-4                        | -11 1                                   |  |
| AES50 A9-16                                              | AES50 A9-16      | AFS50 A9-16          | AES50 A9-16       | Cururr                          | -11 1                                   |  |
| AES50 A17-24                                             | AES50 A17-24     | AES50 A17-24         | AES50 A17-24      |                                 | -                                       |  |
| AES50 A25-32                                             | AFS50 A25-32     | AFS50 A25-32         | AFS50 A25-32      |                                 | AES50 B                                 |  |
| AES50 A33-40                                             | AFS50 A33-40     | AFS50 A33-40         | AFS50 A33-40      |                                 | -1                                      |  |
| AES50 A41-48                                             | AES50 A41-48     | AES50 A41-48         | AES50 A41-48      |                                 | -11 1                                   |  |
| AES50 B1-8                                               | AFS50 B1-8       | AFS50 B1-8           | AFS50 B1-8        |                                 | -11 1                                   |  |
| AES50 B9-16                                              | AES50 B9-16      | AES50 B9-16          | AES50 B9-16       |                                 | -11 1                                   |  |
| AES50 B17-24                                             | AES50 B17-24     | AES50 B17-24         | AES50 B17-24      |                                 | -11 1                                   |  |
| AES50 A25-32                                             | AES50 A25-32     | AES50 A25-32         | AES50 A25-32      |                                 | -11 1                                   |  |
| <u>ME550 M25 52</u>                                      | <u></u>          | TRESSORES SE         | [///2550///2552   | L                               |                                         |  |
| Select                                                   | Select           | Select               | Select            | Select                          |                                         |  |
|                                                          |                  |                      | $\bigcirc$        |                                 |                                         |  |
| Connect                                                  | Connect          | Connect              | Connect           | Connect                         |                                         |  |

#### 路由 I/0

X32 PRODUCER 调音台特设 16 个模拟后面 板XLR 输入端, 配有话筒前置放大器, 以及 8 个后面板 XLR 输出端和 6 个 TRS 辅助发 送与返回。此外.本机还有两个 AES50 端口. 各端口配有 48 个输入和输出通道, 一个卡 槽 (通过 USB 2.0 连接电脑, 配有32 个输入 和输出通道)。

输入信号可以 8 个信号块的方式连接到调 音台内置音频处理器,这些信号为来自上述 任一输入音源的信号。

注意: 所有分配到音频处理器的信号块会 自动连接至对应的输入通道。

本机输入端 17-24 和 25-32 突出列出, 表明它 们在这个设备上它们并非实际可用。分配 这些明显不能传输信号,但当你为 X32 调音 台准备演出时,它们仍然有用。

用于 X32 和 S16 之间 AES50 连接的线

- 屏蔽的 CAT-5e 线
- Ethercon 接头
- 最大线长 100 米 (330 英尺)

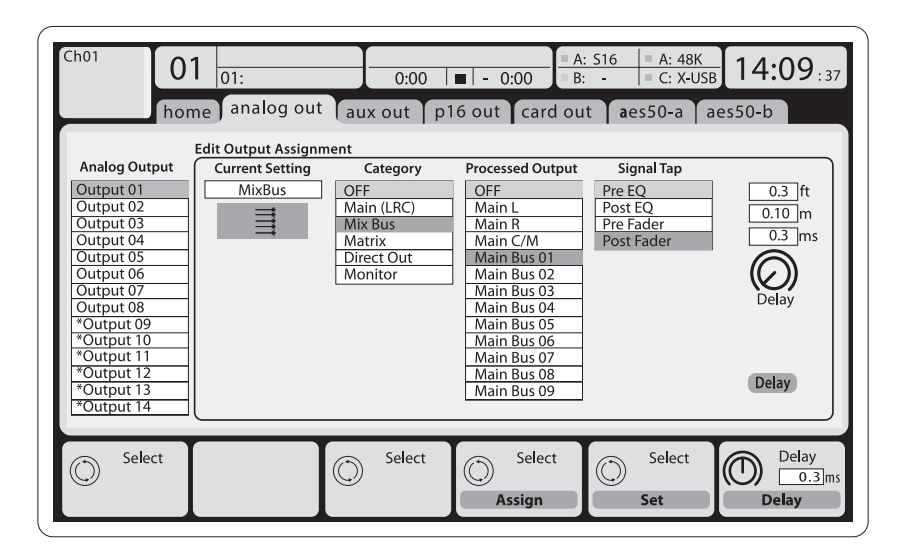

输出信号可轻松地从内部信号分配至下面 任一输出端:

- 8 个模拟本机的 XLR 输出端 (配有可调节 数字延迟,用于音箱时间较正)
- 8 个虚拟的输出端 (标记为\*), 通过 AES50 或 card 输出端发送
- 带 ¼" TRS 输出端的 6 个辅助送出
- 16 通道个人监听. 使用调音台的 P-16 母线输出接口
- 以上任何信号均可以 8 个信号块的方式在 如下通道显示:
- AES50 端口 A 上的 48x 通道
- AES50 端口 B 上的 48x 通道
- USB 接口卡上的 32x 通道

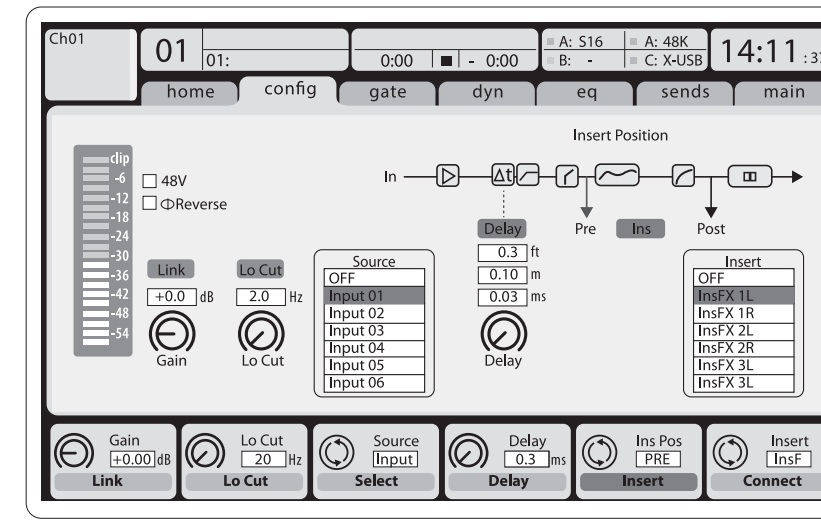

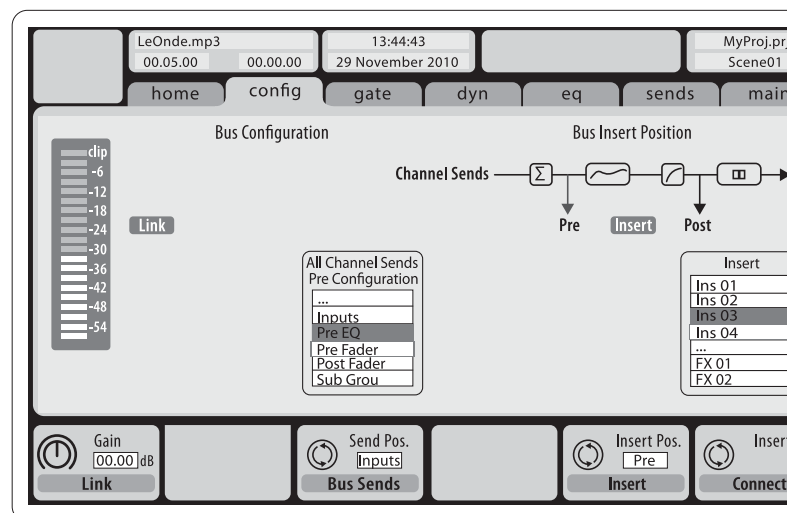

可预先设置混音母线通道 1-16 (在 Setup/Global 页面下)或可作为单个通 道分别进行配置,母线处理包括(按如下 顺序):

- 插入点(可在均衡器前和均衡后之间 切换)
- 6 频段全参数均衡器
- 压缩器 / 扩展器 (可在均衡器前和均衡 后之间切换)
- 母线发送至6个矩阵
- Main LR 的声像
- Mono/Center 电平

- 混音母线通道 LR/C 始终可用且独立于混 音母线。信号路径处理步骤包括(按如下 顺序):
- 插入点(可在均衡器前和均衡后之 间切换)
- 6 频段全参数均衡器
- 压缩器 / 扩展器 (可在均衡器前和均衡 后之间切换)
- 母线发送至6个矩阵

**CN** 

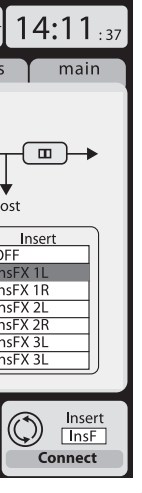

MyProj.prj Scene01 Insert Insert Connect

输入通道 1-16 可被预配置以使用本机输 入信号 1-16, 但也可以将它们分配以使用音 频引擎上的任何其它可用信号,包括混音母 线 / 子编组输出信号。在 Preamp Config 页面 可改变通道源。

输入通道 17-32 可被预配置到 AES50 A 输出 端 1-16. 以便连接 S16 到 A 端口时可自动发 送通道信号。

辅助返回通道 1-8 可被预配置以便使用 6个辅助输入信号及 2 个 USB 播放输出信 号,也可将它们分配以使用调音台的其他任 何可用信号。

**效果返回通道 1L-4R** 控制侧链 FX 1-4 的4个立体声输出信号。

矩阵通道 1-6 仅连接 MAIN LRC 和混音母线 1-16 信号。处理步骤包括(按如下顺序):

- 插入点(可在均衡器前和均衡后之间) 切换)
- 6 频段全参数均衡器
- 压缩器 / 扩展器 (可在均衡器前和均衡 后之间切换)

#### 效果处理 1-8

- X32 PRODUCER 调音台包含 8 个真实立体声 内置效果处理器:
- FX 1-4 可作侧链或插入效果配置, FX 5-8 仅可作通道或母线的插入点使用
- 侧链 FX 1-4 返回信号可一直使用输 入通道的 6th 库 (层) 进行控制-Effects Returns。请注意该设备设有独立的 推子, 可对 FX 1-4 返回的左右信号分别进 行控制
- FX的 Home 屏可选择 FX 1-4 输入源, 虚拟机架的8个效果插槽的效果 类型 / 算法
- FX 屏的 8 个连续选项卡 FX 1-FX 8 可用于 编辑所选效果处理器的所有参数

## X32 PRODUCER 数字调音台 方框图

### 使用

#### X32 PRODUCER iPad 应用程序

X32 PRODUCER 调音台的许多功能可由专用 的iPad 应用程序远程控制。有关应用程序 的下载,安装和操作的详细信息包含在一 个单独的使用说明书里, 可从 X32 PRODUCER 产品页面下载此说明书。

应用程序的用户界面已被优化以便使用 iPad 的触摸屏特性,并仅专注于调音台最重 要的远程功能。使用应用程序,你可执行一 些功能如在同音乐师沟通的同时调节舞台 监听混音,也可边监听观众席混音效果边 进行适时的调节。

## X32 PRODUCER Windows/OS X/Linux 应用

我们也提供一个单独的在主机上运行的 远程编辑器. 可通过 Ethernet 完全编辑控 制 X32 PRODUCER。有关远程编辑器的下载, 安装和操作的详细信息包含在一本单独的 使用说明书里,此说明书可从 X32 PRODUCER 产品页面下载。请登陆网站 (behringer.com) 获取更多的信息。

提示: X32 PRODUCER 的远程通信是基于 OSC (开放音响控制)的,我们将会在网站上共 享协议,可使开发者设计他们自己的控制 软件。请登陆网站 (behringer.com) 查看关于 OSC 协议的详细信息。

### X-USB 卡

X-USB 卡可传送高达 32 个通道的信号到 连接的电脑和接收电脑高达 32 个通道的 信号。在连接调音台到您的电脑前,请从 behringer.com 网站下载 X-USB 驱动和快速启 动向导。

#### 开机,关机和更新

当连接其它音响设备时,我们建议你最先 打开 X32 PRODUCER 调音台,并最后关闭它。 这可防止在开机 / 关机的过程中产生意外 噪音。

Setup 屏幕的 general preference 页面包括一 个 Safe Main Levels 功能。当此功能激活时, 调音台会自动在启动时将主 LRC 电平静 音。这也可以阻止任何场景的加载影响 (即调大音量) 主电平。

可在 Setup/Config 页面为调音台调节同步和 采样率设置,但请注意,改变采样率后需重 启调音台。当主显示屏顶 部显示红色方块 指示时,请核实 Setup/Config 页面的同步设 置是否正确(见第3部分)。

| 16 | ■ A 48K | 15 |
|----|---------|----|
|    | C X-USB |    |

如果其它人使用过本调音台,而你又不太清 楚具体的路由状态,请按照以下两种方式 重设 X32 PRODUCER 至默认设置:

• 启动调音台后,屏幕上会出现"X32" 标识, 按住 Scenes/Undo 按钮直到调音台 完全可操作并显示 Home 屏。这时调音台 的状态同出厂设置完全一样。然而. 您可 通过按 Scenes/Undo 按钮将调音台立即恢 复至先前关机前的状态。

• 任何时候您也可在调音台启动后按 Setup/Config 重设调音台, 然后初始化。

注意: 将调音台初始化不会自动消除当前 显示数据或任何存储的场景。如果您想消 除所有的场景, 请用 Setup/Config 页面下的 'Initialize All Show Data' 选项。

为了防止在存储过程中因断电出现任何错 误,我们建议你使用 Setup/Global 页面下的 "Safe Shutdown" (安全关机) 功能。

注意: 通过激活 Setup/Global 页面下的 'Lock Console' 可使 X32 PRODUCER 在误用时被 锁住。在这种状态下,用户界面不支持任何 更改,显示屏显示 "X"。按住 HOME 按钮约 5 秒钟可解锁。

请按照以下步骤更新 X32 固件:

- 从 X32 PRODUCER 产品页面下载新的调音 台固件到 U 盘
- 当调音台关闭时,将 U 盘插入前面板 USB 接口
- 按住 USB View 按钮的同时打开调音台。 启动时, X32 PRODUCER 运行全自动固件更 新,需比平常启动多花 2-3 分钟时间。

当U盘上没有更新文件,或文件损坏时, 更新模式仍然有效,阻止 X32 正常启动。 关闭调音台并重新开启,不按住 USB View 按钮,调音台将启动并使用现有的固件。

注意: 请勿堵塞 X32 PRODUCER 机体底部的通 风口! 低转速大直径的风扇几乎听不见声 音,但它仍然在工作。特别是在室外安装时, 请确保下面有足够的空间允许空气的流动。

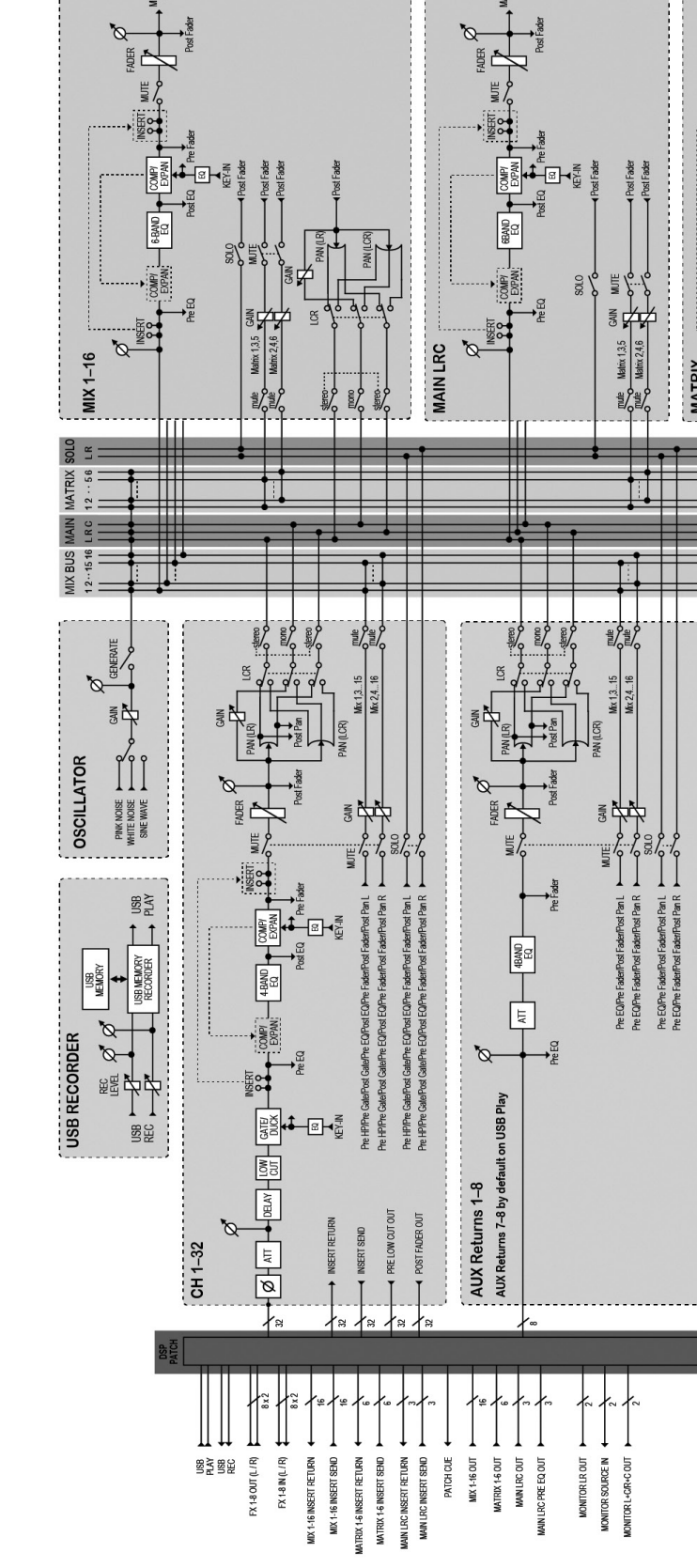

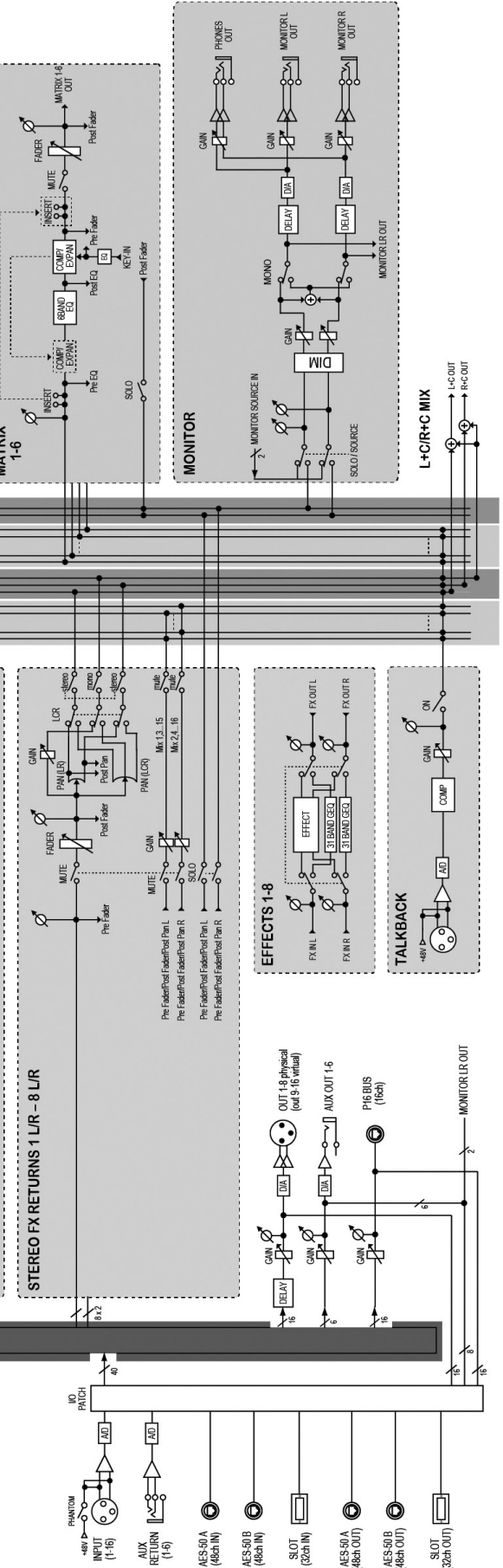

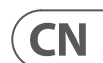

技术参数

| 加工                                             |                                                           |  |  |  |
|------------------------------------------------|-----------------------------------------------------------|--|--|--|
| 处理通道数                                          | 32 个输入通道, 8 个辅助通道, 8 个 FX 返回通道,<br>16 个辅助总线, 6 个矩阵, 主 LRC |  |  |  |
| 内部效果引擎,真正的立体声/单声道                              | 8/16                                                      |  |  |  |
| 内部总调用场景 (包括前置放大器和推子)                           | 100                                                       |  |  |  |
| 信号处理                                           | 40 位浮点                                                    |  |  |  |
| A/DD/A 转换 (Cirrus Logic A/D CS5368、D/A CS4385) | 24 位 @ 44.1 / 48 kHz, 114 dB 动态范围                         |  |  |  |
| 本地 I/0 延迟 (本地输入 > 控制台处理* > 本地输出)               | 0.8 ms                                                    |  |  |  |
| 网络 I/O 延迟 (stagebox 输入 > 控制台处理* > stagebox 输出) | 1.1 ms                                                    |  |  |  |
| 连接器                                            |                                                           |  |  |  |
| XLR 输入, 可编程麦克风前置放大器, 由 Midas 设计                | 16                                                        |  |  |  |
| 对讲麦克风输入, XLR                                   | 1 个外部 (无内部麦克风)                                            |  |  |  |
| RCA 输入/输出                                      | 2/2                                                       |  |  |  |
| XLR 输出                                         | 8                                                         |  |  |  |
| 监听输出, ¼" 平衡                                    | 2/2                                                       |  |  |  |
| 辅助输入 / 输出, ¼" TRS 平衡                           | 6/6                                                       |  |  |  |
| <br>耳机输出, ¼" TRS                               | 1 个立体声 (在前扶手上)                                            |  |  |  |
| AES50 端口, SuperMAC                             | 2                                                         |  |  |  |
| 扩展卡槽                                           | 32 路音频输入 / 输出, 多种标准                                       |  |  |  |
| P-16 连接器, Ultranet (未供电)                       | 1                                                         |  |  |  |
|                                                | 1/1                                                       |  |  |  |
| 以太网, RJ45, 后面板, 用于远程控制                         | 1                                                         |  |  |  |
| USBA型,顶部面板,用于音频和数据导出/导入                        | 1                                                         |  |  |  |
| 麦克风输入特性                                        |                                                           |  |  |  |
| 前置放大器设计                                        | 迈达斯                                                       |  |  |  |
| THD+噪声, 20 dB 增益, 0 dBu 输出                     | < 0.006% A 加权                                             |  |  |  |
| 输入阻抗 XLR 插孔, 不平衡。/巴尔。                          | 5 kΩ / 10 kΩ                                              |  |  |  |
| 非削波最大输入电平, XLR                                 | +23 dBu                                                   |  |  |  |
| 幻象电源,每个输入可切换                                   | 48 V                                                      |  |  |  |
| 等效输入噪声电平, XLR (输入短路)                           | -128 dBu                                                  |  |  |  |
| CMRR、XLR、@ 20 dB 增益 (典型值)                      | > 70 dB                                                   |  |  |  |
| CMRR、XLR、@ 40 dB 增益                            | > 80 dB                                                   |  |  |  |

| 输入/输出特性                          |                                         |
|----------------------------------|-----------------------------------------|
| 频率范围, @ 48 kHz 采样率, 0 dB 至 -1 dB | 10 Hz - 22 kHz                          |
| 动态范围, 模拟输入到模拟输出 (典型)             | 106 dB                                  |
| A/D 动态范围, 前置放大器到转换器 (典型)         | 109 dB                                  |
| D/A 动态范围、转换器和输出                  | 108 dB                                  |
| 串扰抑制 @1kHz, 相邻通道                 | 100 dB                                  |
| 输出电平, XLR, 标称/最大。                | +4 dBu / +21 dBu                        |
| 输出阻抗, XLR, 不平衡。/巴尔。              | 75 Ω / 75 Ω                             |
| 输入阻抗 TRS 插孔, 非平衡。/巴尔。            | 20 kΩ / 40 kΩ                           |
| 非削波最大输入电平, TRS                   | +16 dBu                                 |
| 额定输出电平, TRS                      | +4 dBu / +16 dBu                        |
| 输出阻抗, TRS, 不平衡。/巴尔。              | 150 Ω / 300 Ω                           |
| 手机输出阻抗/电平                        | 40Ω/+25dBm(立体声)                         |
| 残余噪音水平、XLR 和 TRS                 | -87 dBu A 加权                            |
| 展示                               |                                         |
| 主屏幕                              | 5", 800 x 480, 262k 彩色 TFT              |
| 主仪表                              | 18 段 (-45 dB 到剪辑)                       |
| 力量                               |                                         |
| 开关电源                             | 自动量程 100-240 V (50/60 Hz)               |
| 能量消耗                             | 70 W                                    |
| 身体的                              |                                         |
| 标准工作温度范围                         | 5°C – 45°C (41°F – 113°F)               |
| 方面                               | 490 x 506 x 163 mm (19.3 x 19.9 x 6.4") |
|                                  | 11.4 kg (25.1 lbs)                      |

\*包括所有通道和总线处理, 不包括插入效果和线路延迟

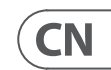

11.4 kg (25.1 lbs)

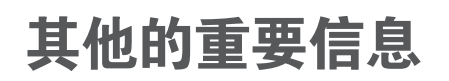

## CN 其他的重要信息

1. 在线注册。请购买 Music Tribe 产品后立即 在 musictribe.com 网站注册。网页上有简单的 在线注册表格。这有助于我们更快更有效率 地处理您维修等事宜。请阅读保修的相关条 款及条件。

2. 无法正常工作。若您的 Music Tribe 产品 无法正常工作,我们会为您尽快修复。请联 系您购买产品的销售商。若你所在地区没有 Music Tribe 销售商,请联系 musictribe.com 网站 的 "WHERE TO BUY" 一栏下的所列出的子公司 或经销商。

**3. 电源连接**。将本设备连接电源前,请确 保使用的电压正确。保险丝需要更换时, 必须使用相同型号及定额的保险丝。

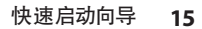

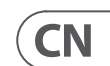

We Hear You

behringer